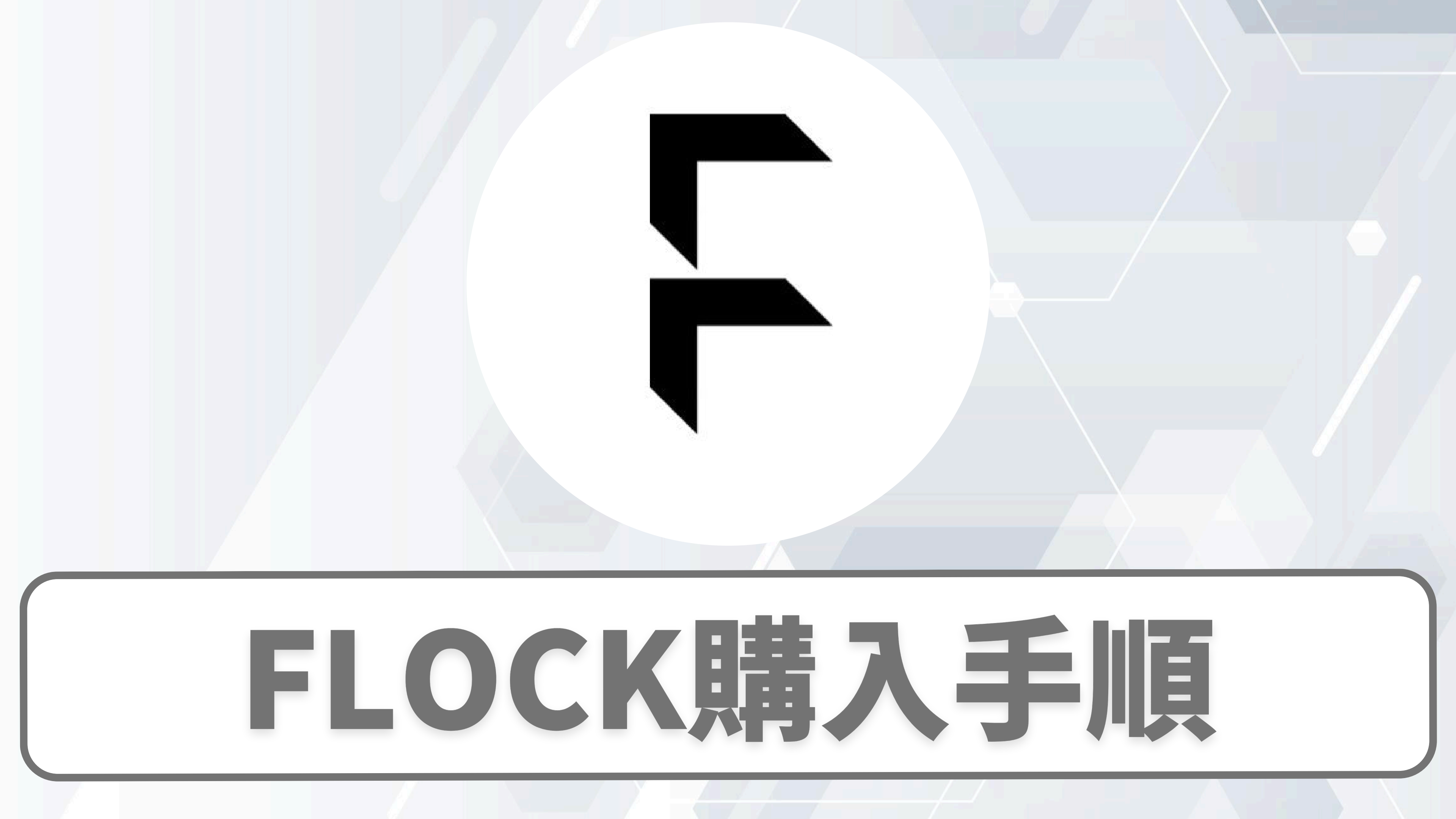

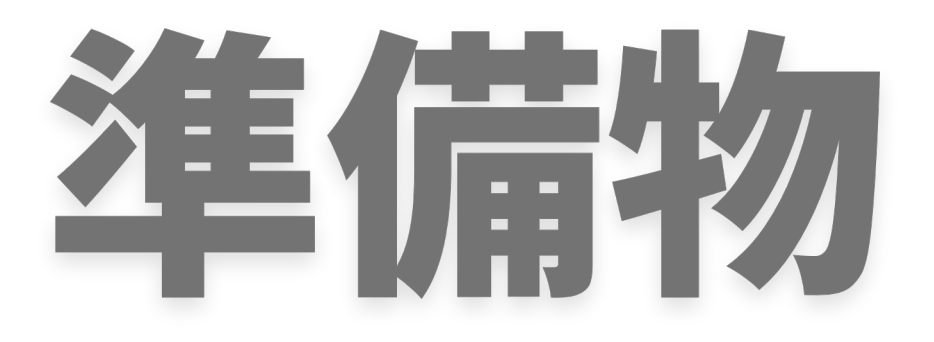

# 国内取引所の口座 bitbank ⇒開設の仕方はユチラ (Bitbank公式ページ) 海外取引所の口座 BYB T⇒開設の仕方はユチラ

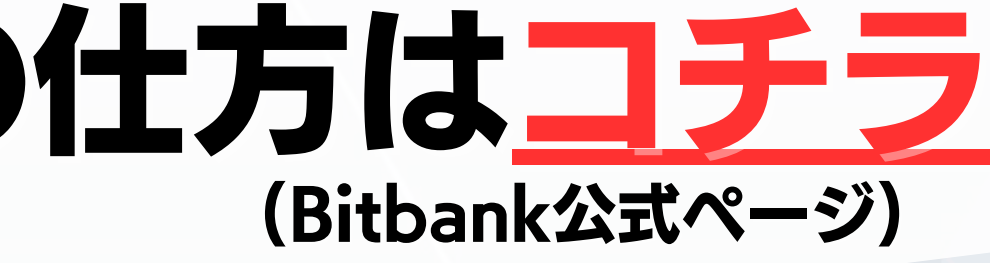

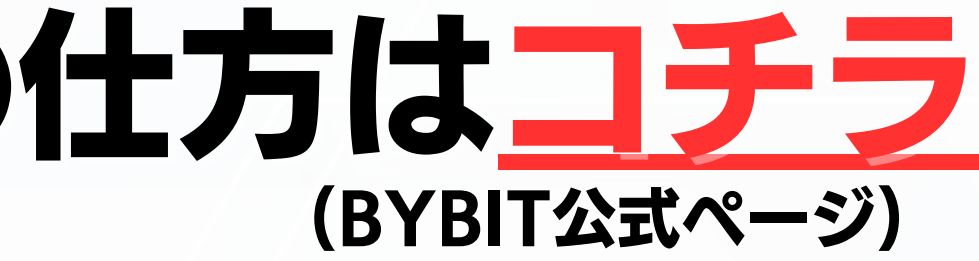

### 国内取引所に日本円を入金

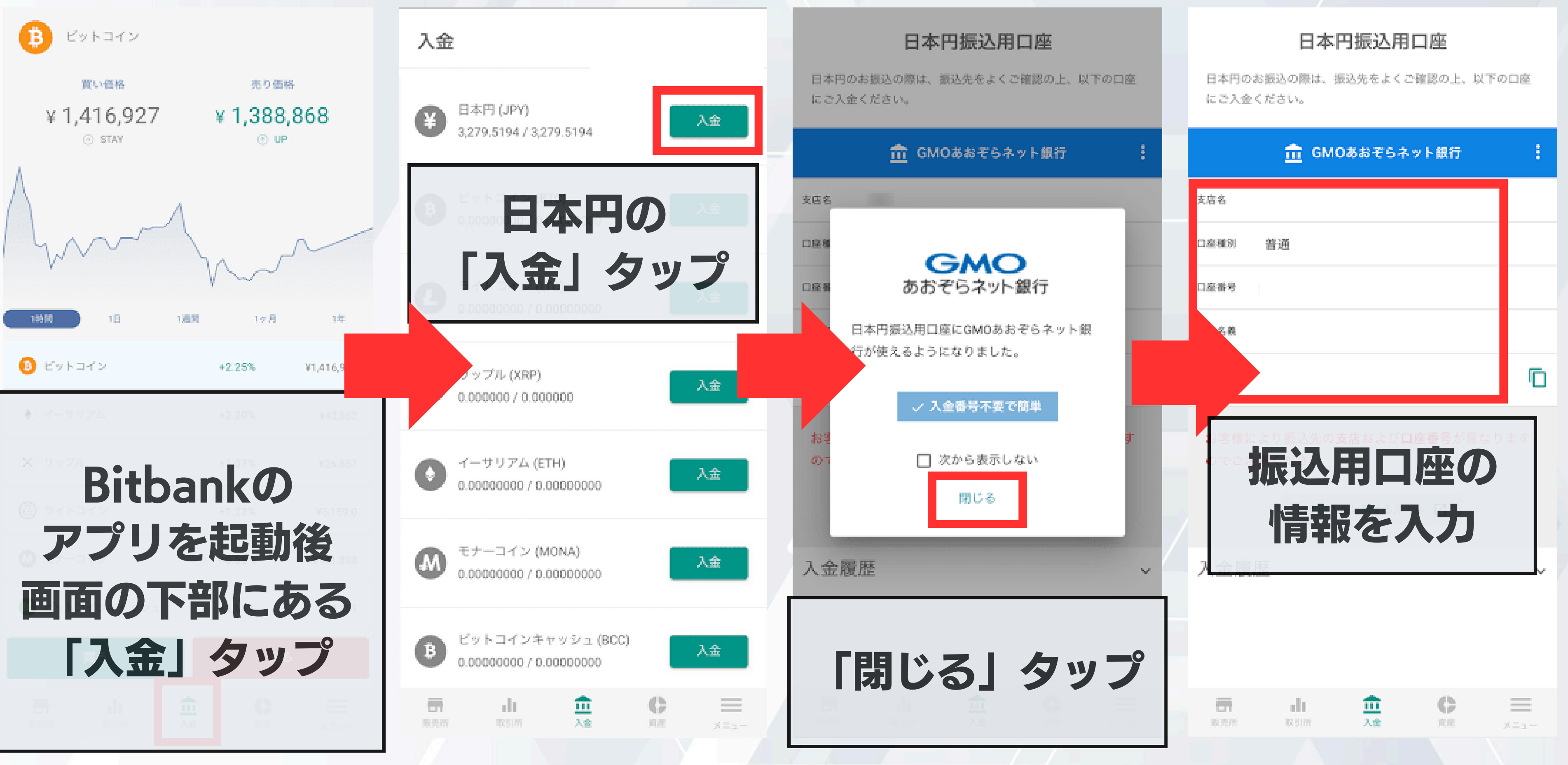

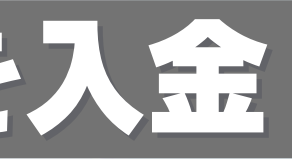

### 国内取引所に日本円を入金

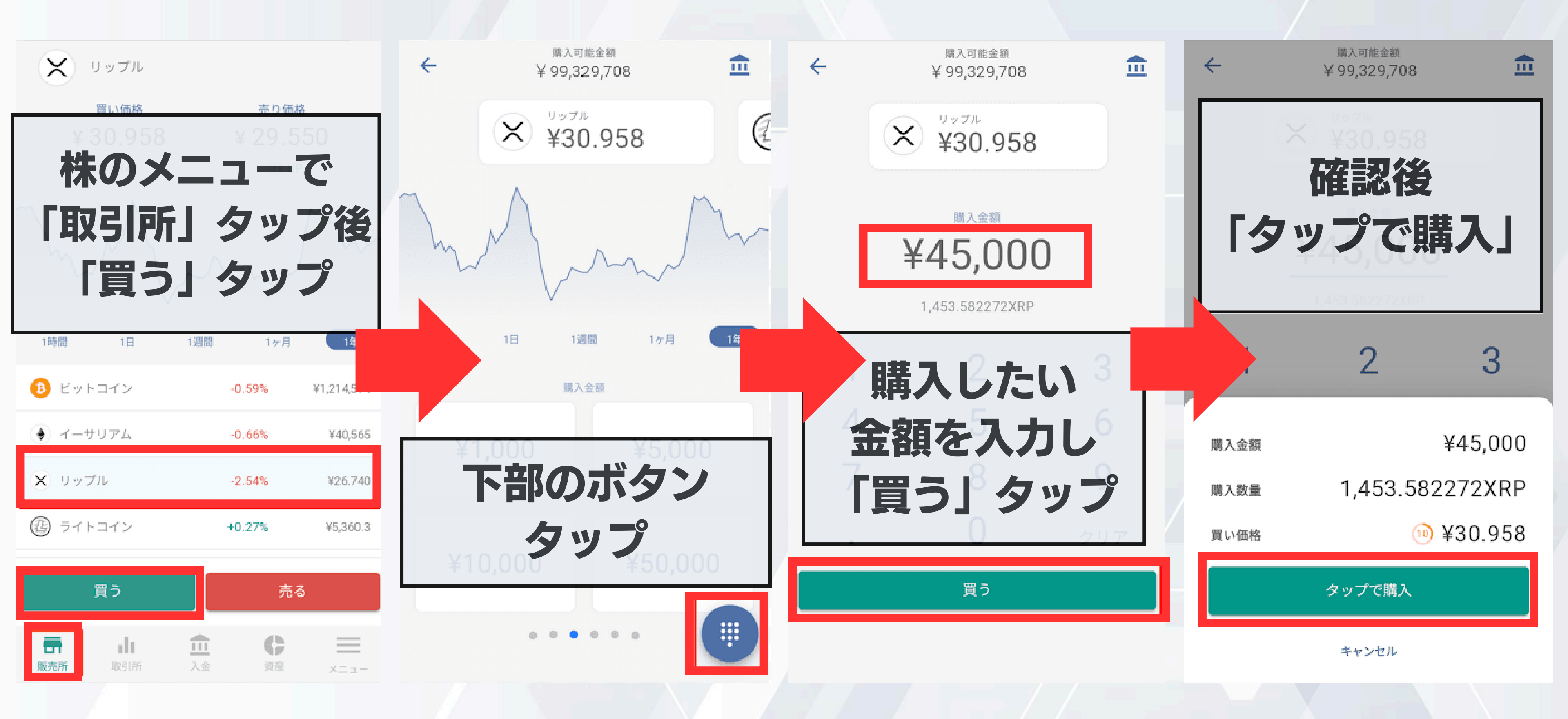

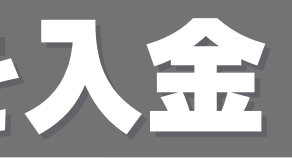

#### 日本円で海外取引所に送金できる通貨をを購入

|                 | X= C                                       | < 戻る 出金                                                           |
|-----------------|--------------------------------------------|-------------------------------------------------------------------|
| а<br>П          | キャンペーン 下部で た部で                             | ● 日本円 (JPY)<br>0.1946 / 0.1946                                    |
| en<br>di        | メニュー」を<br>タップした後<br>山                      | ビットコイン (BTC)<br>0 00000000 / 0 00000000<br>XRPの                   |
| 血               | 五金でシッノ                                     | 「出金」を選択                                                           |
| D               | 出金                                         |                                                                   |
| ¢               | 資産                                         | × 35.920047 / 35.920047                                           |
| Ē               | 貸して増やす                                     | <ul> <li>イーサリアム (ETH)</li> <li>0.00000000 / 0.00000000</li> </ul> |
| Û               | 履歴                                         |                                                                   |
| Ø               | 登録情報                                       | モナーコイン (MONA)<br>0.00000000 / 0.000000000000000000000000          |
| \$              | 設定                                         |                                                                   |
| ten<br>Realisti | ni C P = = = = = = = = = = = = = = = = = = | RAST REAL REAL REAL REAL REAL REAL REAL REAL                      |

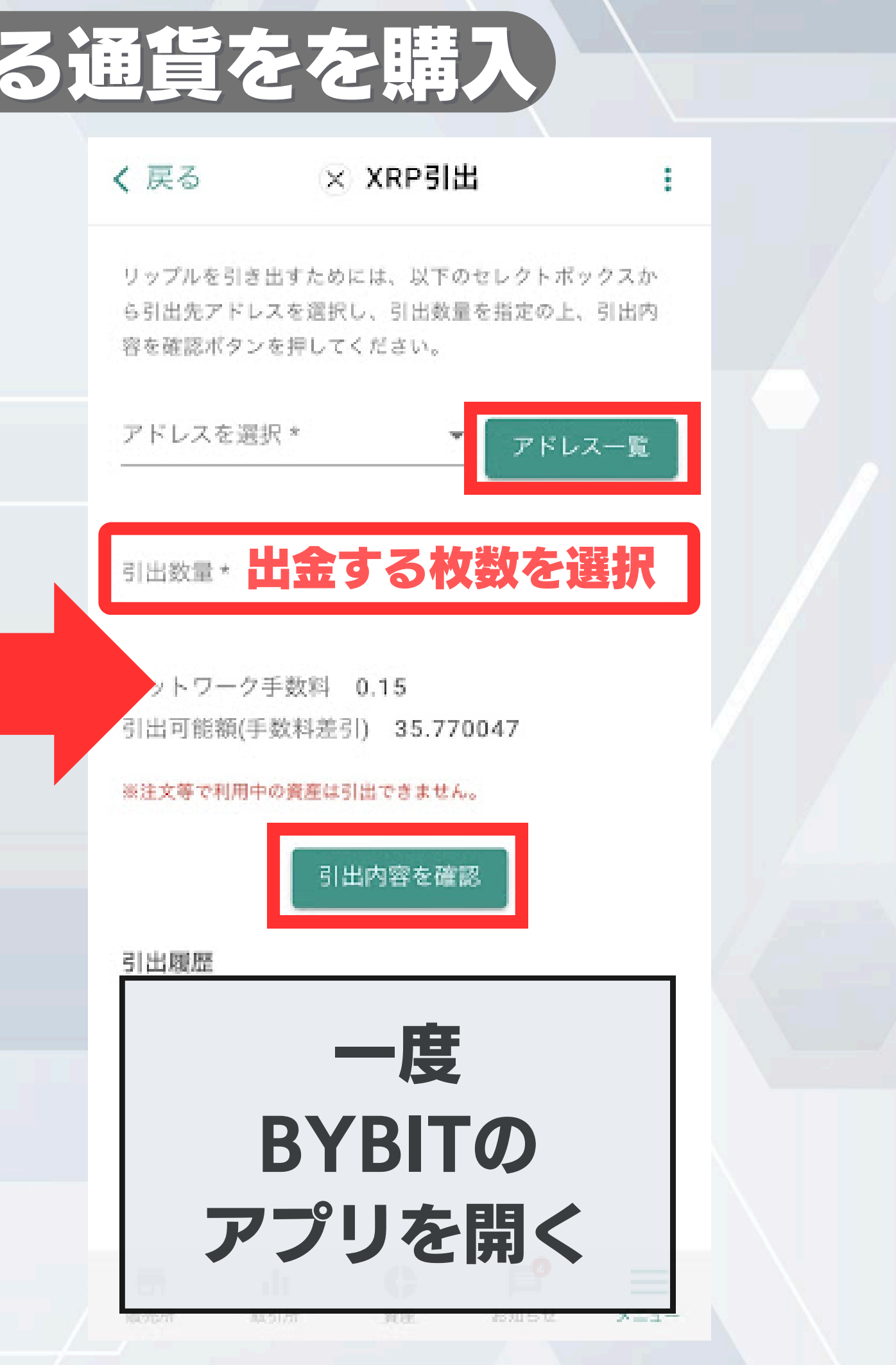

#### ②で購入した通貨をBybitに送金

| BYBITO                                  | <ul> <li>Q、お気に入りの取引ペアをお選びく…</li> <li> <b>度</b>る     </li> <li> <del>防写資産         法定通貨         </del>         法定通貨         </li> </ul> |
|-----------------------------------------|----------------------------------------------------------------------------------------------------|
| アプリを起動する                                | BTC Biltcoin                                                                                                    |
|                                         | ETH Ethereum                                                                                                    |
|                                         | Bt BIT BRDAO                                                                                                    |
| アカウント一覧                                 | XRPを選択する                                                                                                    |
| 現物                                      |                                                                                                    |
| USD                                     |                                                                                                    |
| 超动                                      | OT Polkadot                                                                                                    |
| USD                                     | 0 DOGE Degecoin                                                                                                    |
| 下部の「資産」を                                | LTC Litecoin                                                                                                    |
| タップした後                                  | Carl Stellar Lumens                                                                                                    |
| 「入金」をタップ                                | 🧭 FIL Filecoin                                                                                                    |
| 音座渾用                                    | SUSHI SushiSwap                                                                                                    |
| D 二 二 二 二 二 二 二 二 二 二 二 二 二 二 二 二 二 二 二 | YFI yeam.finance                                                                                                    |

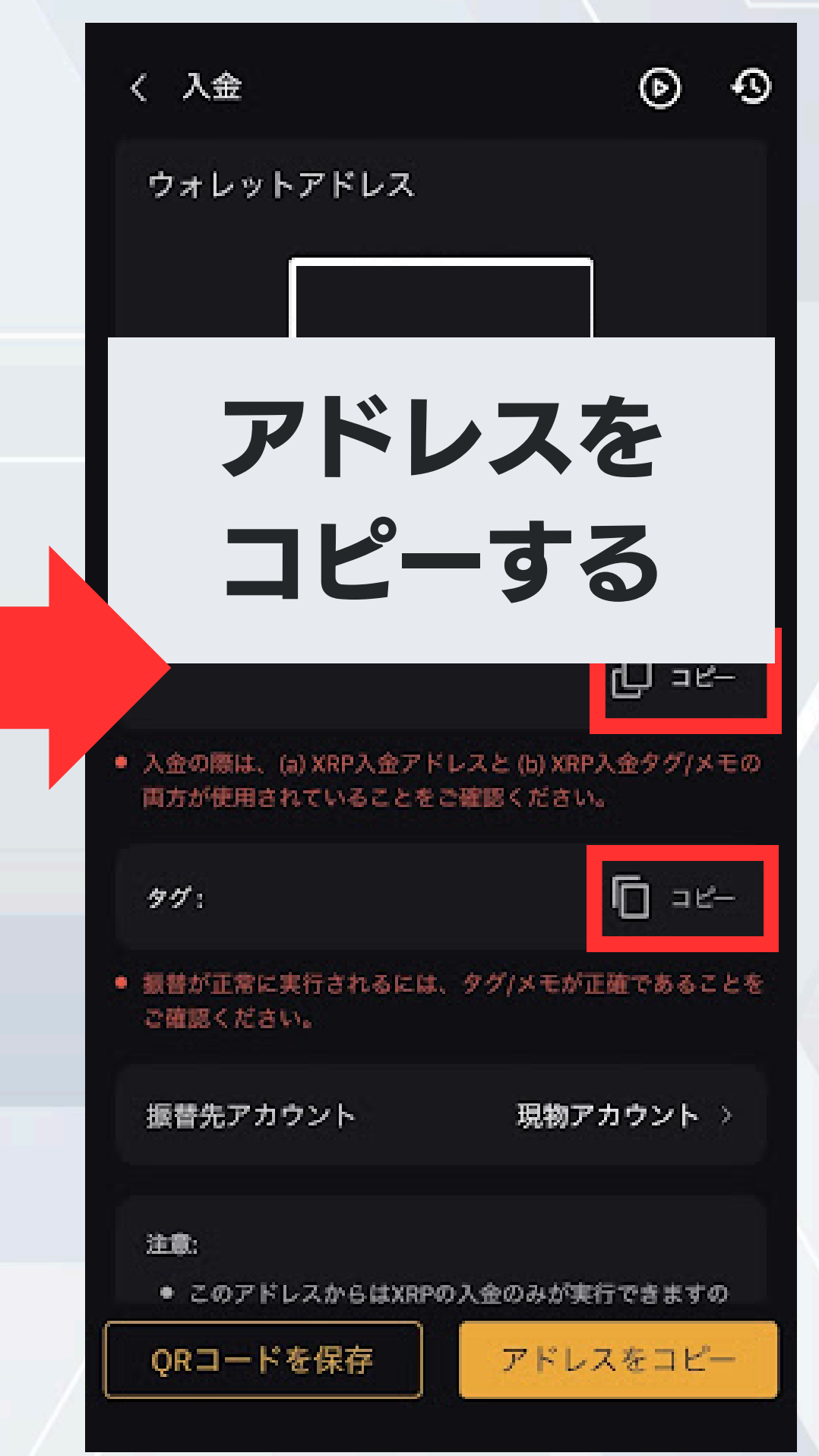

### ②で購入した通貨をBybitに送金

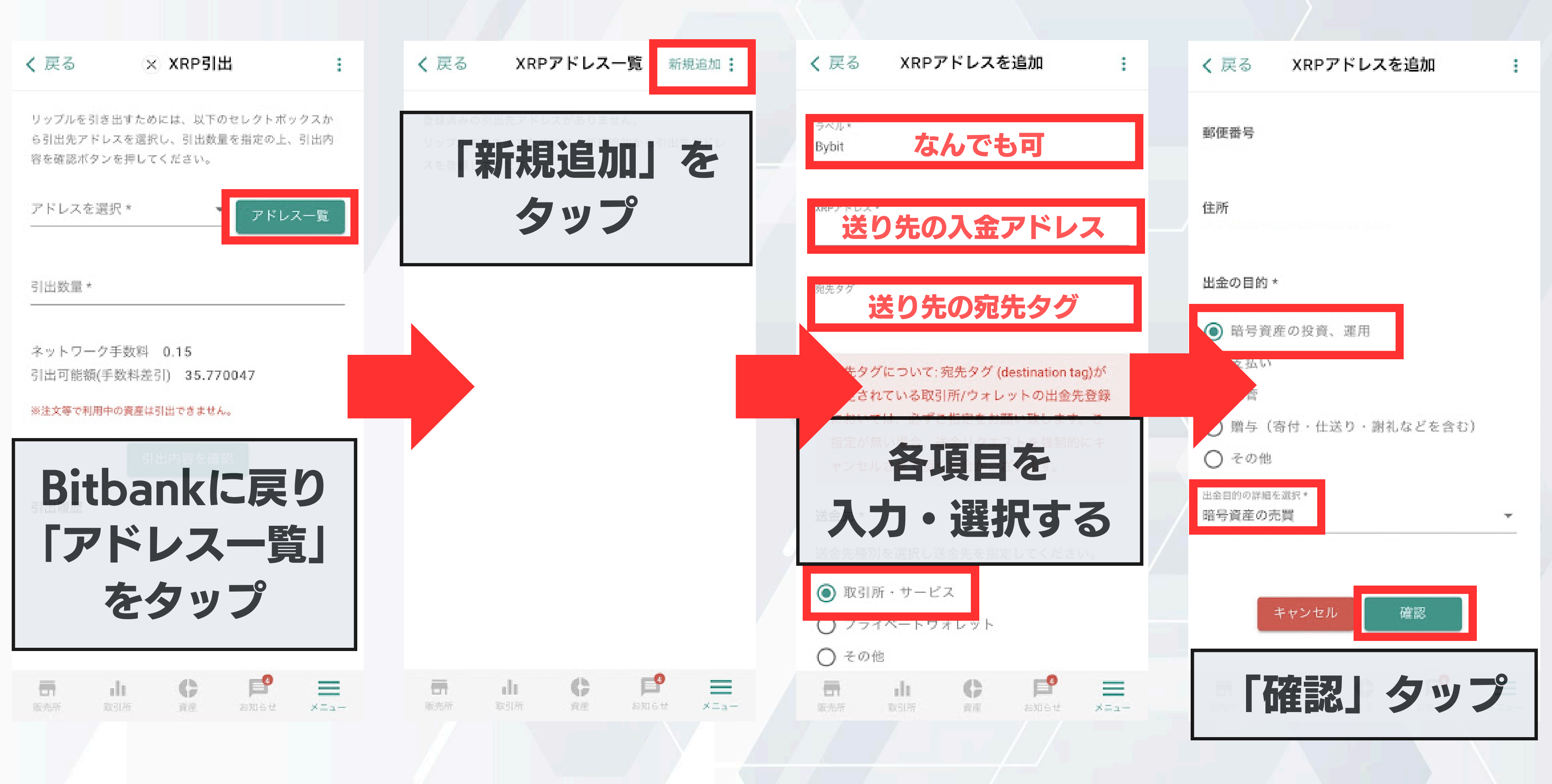

### ②で購入した通貨をBybitに送金

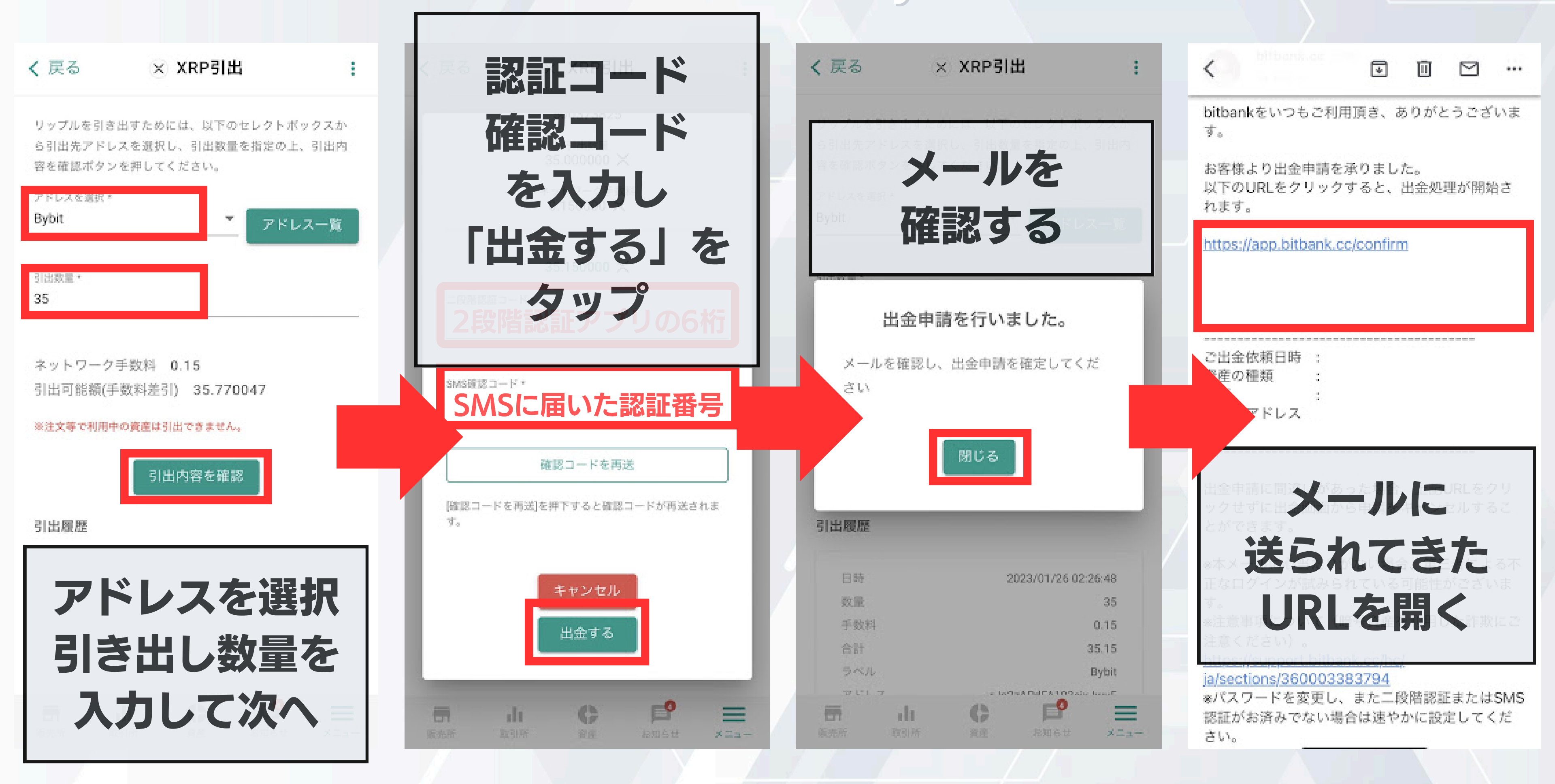

# Bybitに送金した通貨をUSDTに交換

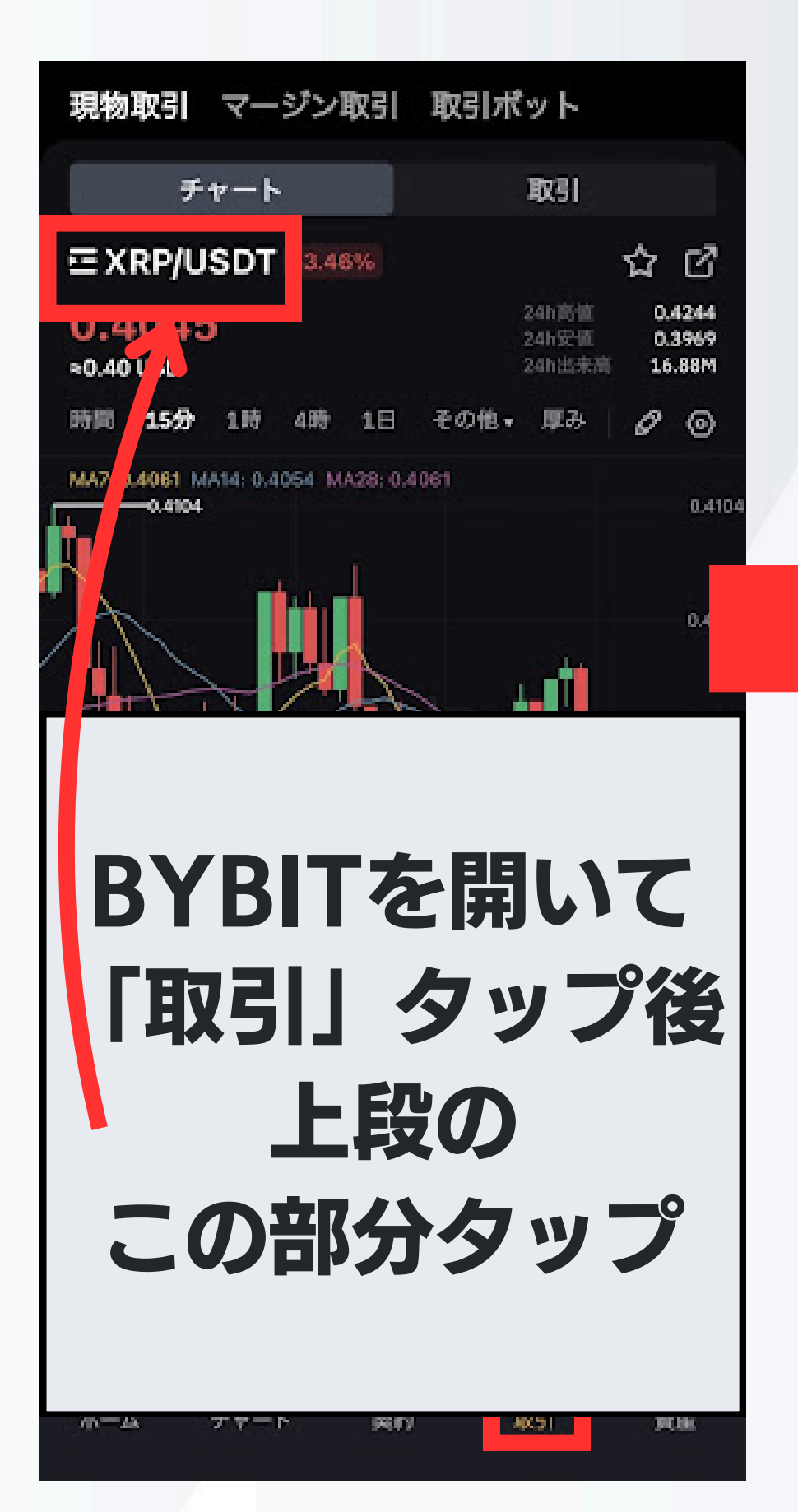

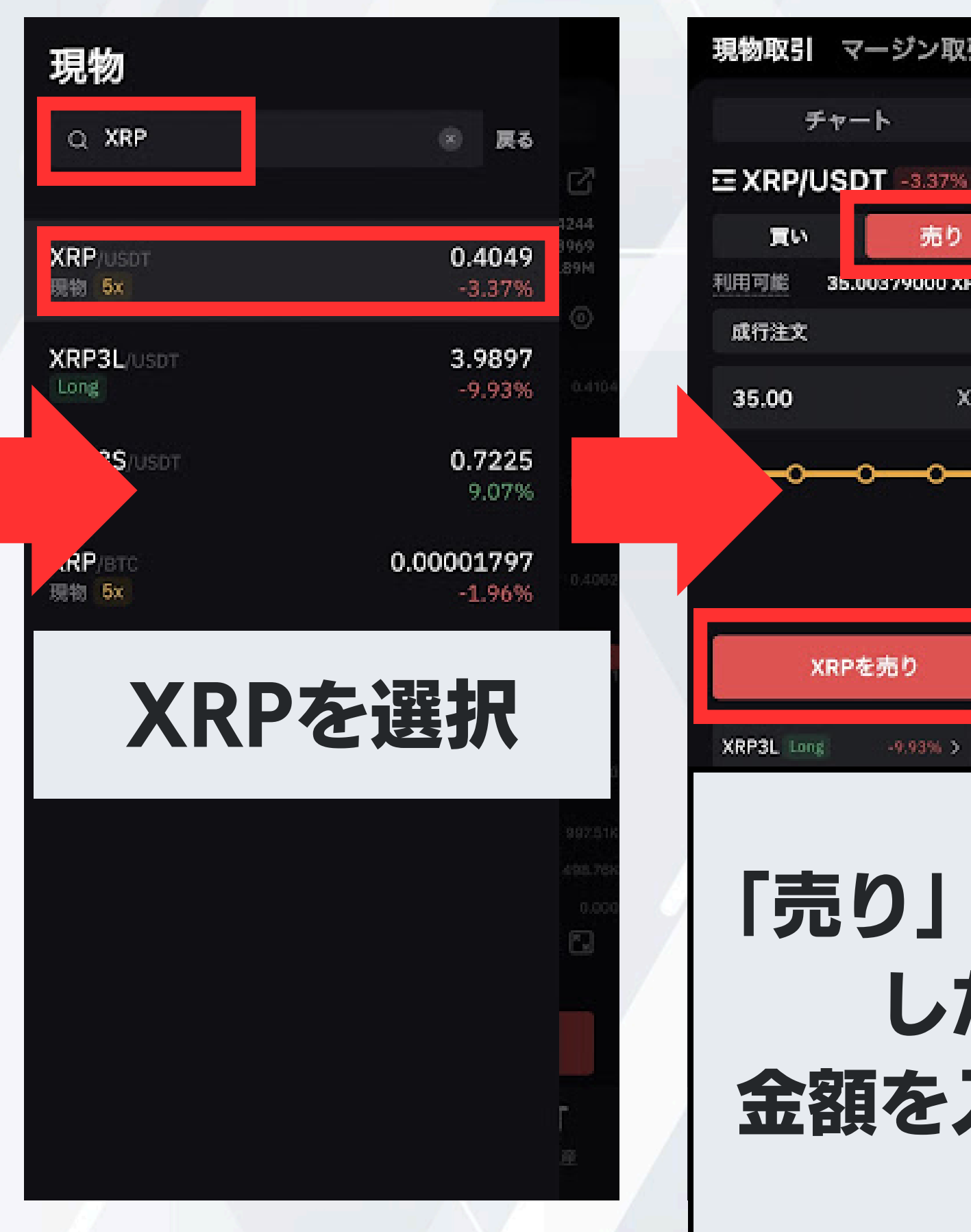

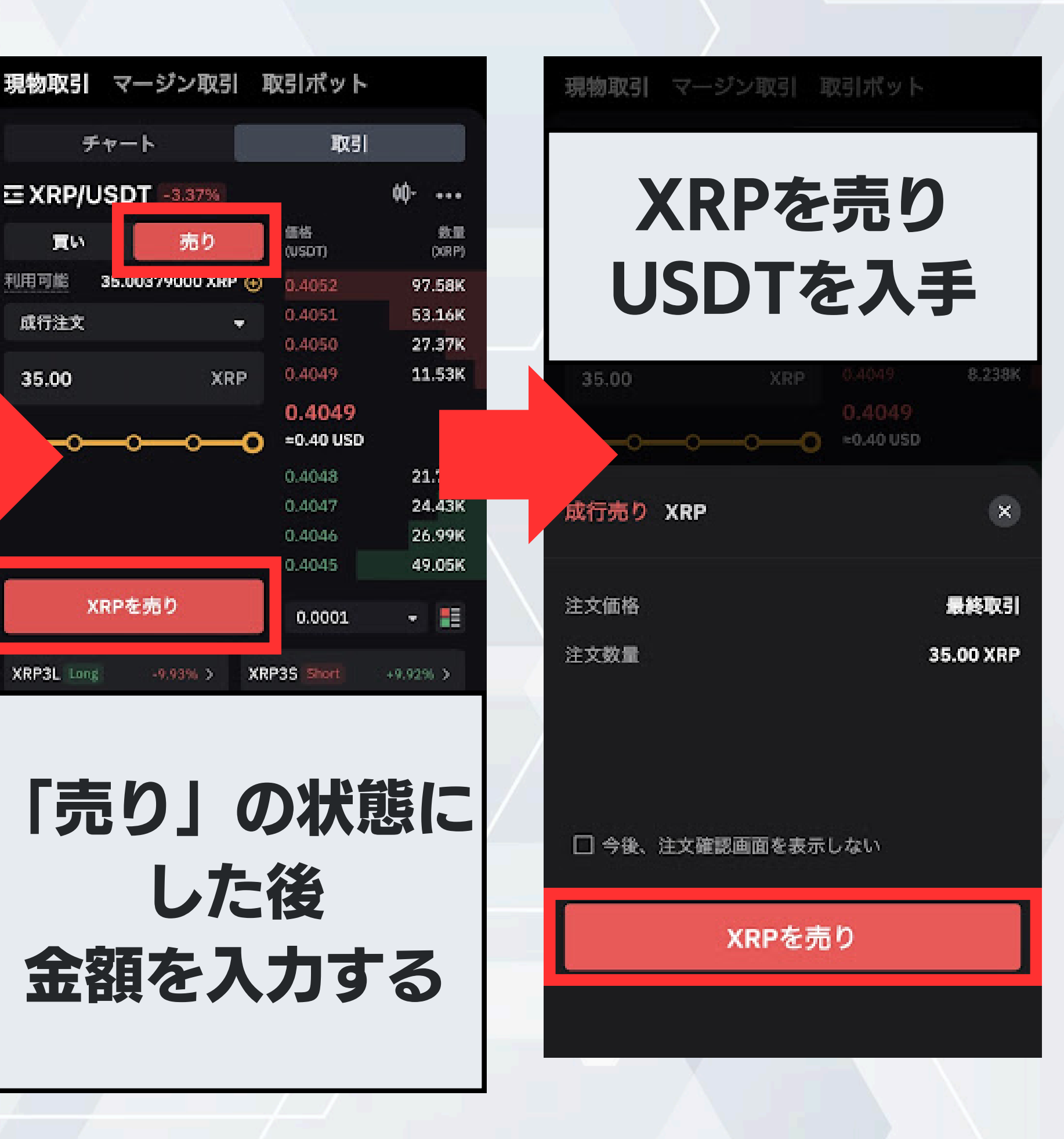

# **USDTでFLOCKを購入**

| 표 5 FLOCK/USD<br>FLOCK   BASE 추 | ペットワーク | Į   |
|---------------------------------|--------|-----|
| 現物変換                            |        | FLC |
| 買い                              | 売り     |     |
| 指值 成行 利食/損切 ▼                   |        |     |
| 利用可能残高                          | USDT   |     |
| 注文価格                            |        |     |
| 0.48703                         | USDT   |     |
| 数量                              |        |     |
|                                 | FLOCK  | 必要な |
| <b>o</b> o                      |        | FLC |
| 0                               | 100%   |     |
|                                 |        |     |

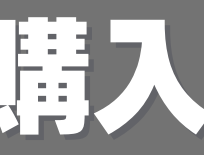

#### 又引通貨は OCKを選択

#### 、数量を入力後 OCKを購入